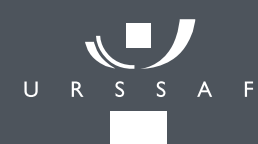

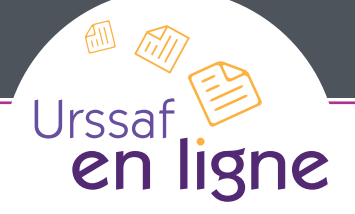

### Mode d'Emploi

#### Adhérent Urssaf en ligne

VOTRE SIRET

....

Valider

VOTRE MOT DE PASSE

Après **authentification** sur **www.urssaf.fr** vous naviguez dans un **espace sécurisé**.

Vous accédez à l'ensemble des services :

- Panorama des comptes
- Déclaration d'embauche
- Déclaration des cotisations
- Situation des comptes
- Contacter son Urssaf

## Panorama des comptes

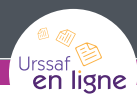

Après identification, vous avez accès à votre compte Urssaf ou à l'ensemble des comptes Urssaf pour lesquels vous assurez la gestion (Expert-comptable, Très grandes entreprises, Grandes entreprises).

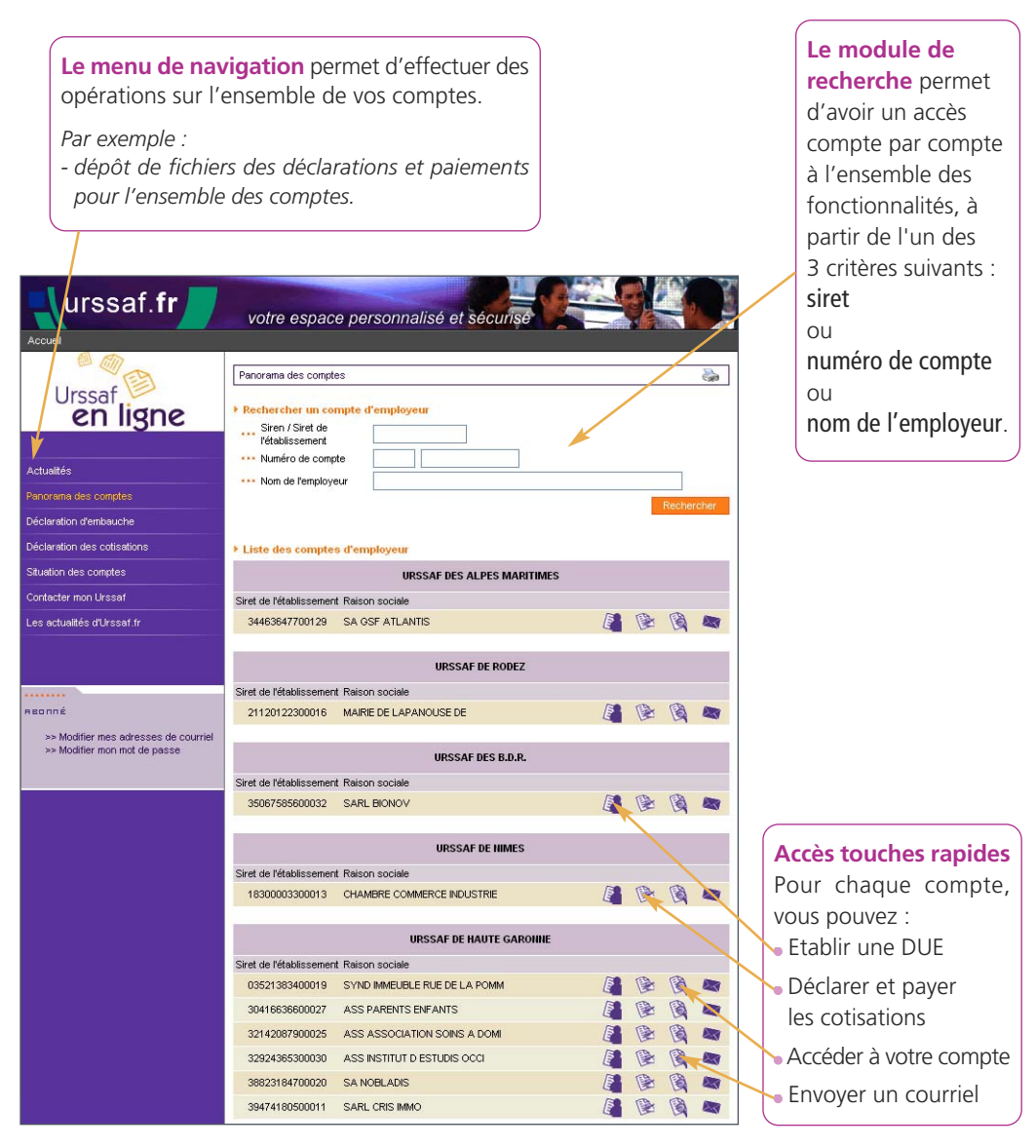

# Déclaration d'embauche

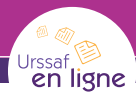

### → Remplissage des déclarations (DUE)

| DUE > Formulaire                                 |                                                                                                    |                                                                                          |
|--------------------------------------------------|----------------------------------------------------------------------------------------------------|------------------------------------------------------------------------------------------|
| Les informations suivi                           | es d'une astérisque * sont à produire OBLIGATOIREMENT.                                                                                                    |                                                                                          |
| Etablissement employ                             |                                                                                                    | Vous remplisse                                                                           |
| Labiasement employ                               | 770000000000                                                                                                    | directement à                                                                            |
| Nº Siret                                         | 7/8000000013                                                                                                    | d'una sida an lia                                                                        |
| Nom prénom                                       | ACCI                                                                                                    | d une alde en lig                                                                        |
| ou raison sociale                                | Ets DUPONT & DUPOND                                                                                                    |                                                                                          |
| Activité principale de                           |                                                                                                    | Les coordonnée                                                                           |
| l'établissement                                  |                                                                                                    | Les coordonnie                                                                           |
| Adresse de retablissemer                         | 22 RUE DEMOUILLES                                                                                                    | sont conservée                                                                           |
|                                                  |                                                                                                    | cuivanto                                                                                 |
| Urgeof do                                        | 31400 TOULOUSE                                                                                                    | suivante.                                                                                |
| Avez-vous une adresse of                         | le réception du courrier différente de celle de                                                                                                    |                                                                                          |
| l'établissement ?                                | 🖲 oui 🕛 non 🕜                                                                                                    |                                                                                          |
|                                                  | AVENUE ATLANTA                                                                                                    |                                                                                          |
|                                                  | BP 2152                                                                                                    |                                                                                          |
|                                                  | 31200 TOULOUSE                                                                                                    |                                                                                          |
|                                                  | Code Postal Commune                                                                                                    |                                                                                          |
|                                                  | FRANCE                                                                                                    |                                                                                          |
| Téléphone                                        |                                                                                                    |                                                                                          |
| Télécopie                                        | 0561618417 () (?)                                                                                                    |                                                                                          |
| E-mail                                           |                                                                                                    |                                                                                          |
|                                                  |                                                                                                    |                                                                                          |
| S'agit-il de la première eml                     | pauche dans cet établissement ? 🛛 🔘 oui 💿 non 🕕 🕐                                                                                                    |                                                                                          |
| Effectif de l'établissement                      | avant cette embauche*                                                                                                    |                                                                                          |
| Personne pouvant être co                         | ntactée dans l'entreprise                                                                                                    |                                                                                          |
| Nom, prénom                                      |                                                                                                    |                                                                                          |
| Futur salarié                                    |                                                                                                    |                                                                                          |
|                                                  |                                                                                                    |                                                                                          |
| Nom de naissance"                                |                                                                                                    |                                                                                          |
| Nom marital                                      |                                                                                                    |                                                                                          |
| Prénoms                                          |                                                                                                    |                                                                                          |
| Sexe*                                            | M ○ F                                                                                                    |                                                                                          |
| Date de naissance*                               |                                                                                                    |                                                                                          |
| *                                                |                                                                                                    |                                                                                          |
| Lieu de naissance*                               |                                                                                                    |                                                                                          |
|                                                  | Dépt. l'arrondissement) Saisir 99 : pour les salariés nés à                                                                                                    |                                                                                          |
| Pays de Nationalité                              | France C Etranger Etranger Control Control Contro Control Control Control Control |                                                                                          |
| N° de sécurité sociale                           |                                                                                                    | _                                                                                        |
|                                                  | En l'absence du N° de sécurité sociale, une demande d'immatriculation du futur<br>salarié sera transmise à la CPAM. Si yous ne connaissez nas le numéro                                                                                                    | $\rightarrow \Delta ccus$                                                                |
|                                                  | complet, merci de ne rien indiquer .                                                                                                    |                                                                                          |
| Adresse du salarié                               |                                                                                                    |                                                                                          |
| (obligatoire si le N* de<br>sécurité sociale non |                                                                                                    | (                                                                                        |
| renseigné)                                       |                                                                                                    | Vous avez immé                                                                           |
|                                                  | Code Postal Commune                                                                                                    | vous avez innine                                                                         |
| Pays                                             | FRANCE                                                                                                    | de l'enregistreme                                                                        |
| Situation du salarié avant                       | ×                                                                                                    |                                                                                          |
| embauche                                         |                                                                                                    |                                                                                          |
| Contrat                                          |                                                                                                    |                                                                                          |
| Contrat* :                                       |                                                                                                    |                                                                                          |
| Contrat à Durée Indé                             | terminée                                                                                                    | ATTESTATION DE DECLARATION UN                                                            |
|                                                  | transfera Contrat de anti-anti-anti-a de 20 anti-sión en altra                                                                                                    | SALARIE Réf Dossier : 57NVH                                                              |
| Contrat Nouvelles En                             | ioaucries - contrat reserve aux entreprises de 20 salaries au plus                                                                                                    | NOM : DUPONT                                                                             |
| Contrat à Durée Déte                             | rminée                                                                                                    | Prénom : MARTINE                                                                         |
| Agent titulaire de la fonction                   | on publique 🔘 oui 💿 non                                                                                                    | N' de sécurité sociale                                                                   |
| Nature de l'emploi et                            |                                                                                                    | Date de naissance 12/10/196                                                              |
| qualification                                    | ×                                                                                                    | Lieu de naissance TOULOUS                                                                |
| Date prévisible d'embauch                        | e* 14 novembre 💙 2008 💼                                                                                                    | Nationalité FRANCE                                                                       |
|                                                  | ■ Inovembre ■ 2008 ■ X                                                                                                    | INPORMATIONS EMPLOYEUR                                                                   |
| Heure prévisible d'embauc                        | he lun mar mer jeu ven sam dim                                                                                                    | Raison sociale : Mairie and                                                              |
|                                                  | iun. mar. mer. jeu. ven. sam. dm.                                                                                                    | Marrie and                                                                               |
| uuree de travail (en heure                       | s) 2 4 5 6 7 8 9                                                                                                    | Adresse de l'établissement : 22 RUE Di                                                   |
| Durée de la période d'essa                       | ai (en jours) 10 11 12 13 14 15 16                                                                                                    | 31400 TO                                                                                 |
| Service de Santé au                              | 17 18 19 20 21 22 23                                                                                                    | La loi 78-17 du 06/01/1978 relative à l'info                                             |
| rravali                                          | 24 25 26 27 28 29 30                                                                                                    | d'accès, de rectification des données voi<br>27. Jeur mainting dans la fichier au con de |
| En aliguant aug (Enversed)                       | reue diseaserer d'un securé de résentier en liere                                                                                                    | la déclaration.                                                                          |
| En ciquant sur 'Envoyer' \                       | ous usposerez d'un accuse de reception en ligne.                                                                                                    |                                                                                          |

Vous remplissez votre déclaration directement à l'écran et bénéficiez d'une aide en ligne.

Les coordonnées de l'établissement sont conservées lors de la déclaration suivante.

### → Accusé de réception

Vous avez immédiatement la preuve de l'enregistrement de votre déclaration.

| SALARIE Réf Dossier : 57h    | IYH               | Date et heure d'embauche 14/11/2008 08:00 |
|------------------------------|-------------------|-------------------------------------------|
| NOM :                        | DUPONT            |                                           |
| Prénom :                     | MARTINE           |                                           |
| N' de sécurité sociale       |                   |                                           |
| Date de naissance            | 12/10/1965        |                                           |
| Lieu de naissance            | TOULOUSE          |                                           |
| Nationalité                  | FRANCE            |                                           |
| INFORMATIONS EMPLOYED        | IR                | APE/NAF: 753A                             |
| SIRET :                      | 77600000000013    |                                           |
| Raison sociale :             | Mairie annexe     |                                           |
| Adresse de l'établissement : | 22 RUE DEMOUILLES |                                           |
|                              | 31400 TOULOUSE    |                                           |

# Déclaration de cotisations

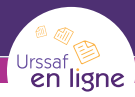

#### Vous pouvez :

- déposer un fichier de déclarations et paiements pour un ensemble de comptes,
- accéder au formulaire pour un compte,
- visualiser le récapitulatif des échéance en cours,
- régulariser une déclaration sur une période antérieure,
- **consulter** les exigibilités de vos comptes, ainsi que la liste des codes types de personnel.

| Déclaration des cotisations             | Veuillez sélectionner un compte pour accéder au bordereau |   |
|-----------------------------------------|-----------------------------------------------------------|---|
|                                         | Liste des comptes d'employeur                             |   |
| Récapitulatif des échéances en cours    | URSSAF DES ALPES MARITIMES                                |   |
| Dénôt de fichier                        |                                                           |   |
|                                         | Siret de l'établissement Raison sociale                   |   |
| Déclarations archivées, régularisations | 34463647700129 SA GSF ATLANTIS                            | B |
| Calendrier d'exigibilité                |                                                           |   |
| Table des codes types                   | URSSAF DE RODEZ                                           |   |
| Situation des comptes                   | Siret de l'établissement Raison sociale                   |   |
| Contacter mon Urssaf                    | 21120122300016 MAIRIE DE LAPANOUSE DE                     | B |
|                                         |                                                           |   |

#### Un accès rapide à l'un de vos comptes est possible depuis la liste des établissements pour lesquels une déclaration est attendue.

→ Dépôt de fichiers

#### Déclaration des cotisations > Dépôt de fichie 2 Vous pouvez visualiser Récapitulatif des fichiers déposés les fichiers déjà déposés. Date et heure de dépôt Référence de l'envoi Nombre de formulaires 28/01/2010 à 14·58 070083TEST | OT 070083TEST | OT Q 28/01/2010 à 14:58 28/01/2010 à 14:56 070083TEST LOT 00 Dépot d'un nouveau fich Vous pouvez déposer ici les fichiers de télédéclarations et télépaiements produits à la norme DUCS-EDI, et qui peuvent être compressés au format zip ou gzip (en savoir plus). Cette opération se décompose en 3 étapes 1ère étape : Cliquez sur le bouton 'Parcourir' pour sélectionner le fichier à traiter Fichier à traiter : Parcourir... 2ème étape : Choisissez le mode de traitement : Réel Test(\*) Test : le fichier sera traité, un compte-rendu de traitement sera transmis, mais les télédéclarations et les Pour déposer un nouveau fichier. télérèglements ne seront pas enregistrés dans nos bases de données importez le fichier issu de votre logiciel <u>3ème étape :</u> Cliquez sur le bouton "Envoyer de paie (Format DUCS EDI). Le compte-rendu de traitement sera transmis à l'adresse qualif1@qualif.declaration.urssaf.fr

#### 4

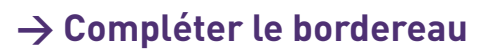

Vous pouvez :

- saisir un bordereau pour un compte,
- modifier un bordereau déjà transmis qui comporte des anomalies.

Urssaf en ligne

|   | Télédéclarer et télépayer > Compléter le borderea                                                                                                    | u        |                        |                            |                                        |            |                      | A state                  |
|---|----------------------------------------------------------------------------------------------------|----------|------------------------|----------------------------|----------------------------------------|------------|----------------------|--------------------------|
|   | Références du compte       Helene 41       Adresse 1       Adresse 2       80000 Ville 41       N° de Siret : 0705010000041       N° interme : 62000000000000003 |          | Urs<br>UR<br>BD<br>620 | saf –<br>SSAF d'<br>ALLENI | 'ARRAS-CAL<br>DE<br>RAS CEDEX 9<br>Con | AIS-DOU    | AI<br>situation du c | ompte : 🔞                |
|   | Cotisations pour les salaires versé:                                                                                                    | s en 🕜 🛙 | lars 2010              |                            |                                        | <b>∨</b> ( | exigibles au         | 25 mars 2010             |
|   | Ligne(s) de cotisation<br>Ajouter Supprimer                                                                                                    |          |                        |                            |                                        |            |                      |                          |
|   | Codes et catégories de salarié                                                                                                    | s        | Effe                   | ctifs                      | Salair<br>arron                        | es<br>dis  | Taux %               | Cotisations<br>arrondies |
|   | 100A RG CAS GENERAL - ACCIDENT DU TRAVA                                                                                                    | JL.      |                        |                            |                                        | 0          | 9.90                 | 0                        |
|   | 100D RG CAS GENERAL - BASE DEPLAFONNEE                                                                                                    |          |                        |                            |                                        | 0          | 20.95                | 0                        |
|   | 100P RG CAS GENERAL - BASE PLAFONNEE                                                                                                    |          |                        |                            |                                        | 0          | 15.05                | 0                        |
| l | 236D FNAL SUR TOTALITE DES SALAIRES -                                                                                                    |          |                        |                            |                                        | 0          | 0.40                 | 0                        |
|   | 260D CSG CRDS REGIME GENERAL - BASE DEPL                                                                                                    | AFONNEE  |                        |                            |                                        | 0          | 8.00                 | 0                        |
|   | 671P REDUCTION FILLON - BASE PLAFONNEE                                                                                                    |          |                        | 0                          |                                        | 0          | 100.00               |                          |
|   | Salaires versés le Mars 2                                                                                                    | 2010     |                        | -                          | Total des co                           | tisations  |                      | 0                        |
|   | Effectif au dernier jour de la période                                                                                                    | 0        |                        |                            | Dédu                                   | ction 🕗    |                      | 0                        |
|   | Effectif rémunéré pour la période                                                                                                    | 0        |                        |                            | Montan                                 | tà payer   |                      | 0                        |
|   |                                                                                                    |          |                        |                            |                                        |            |                      |                          |
|   | Ligne(s) de paiement                                                                                                    |          |                        |                            |                                        |            |                      |                          |
|   | Libellé du compte bancaire                                                                                                    |          |                        | RIB                        |                                        |            | M                    | ontant                   |
|   |                                                                                                    | Banque   | Guichet                | C                          | Compte                                 | Clé        | -                    |                          |
|   | ban                                                                                                    | 11111    | 11111                  | 111                        | 11111111                               | 96         |                      | 0                        |
|   |                                                                                                    |          |                        | т                          | otal des paie                          | ments      |                      | 0                        |
|   |                                                                                                    |          |                        |                            |                                        |            |                      |                          |
|   | Informations                                                                                                    |          |                        |                            |                                        |            |                      |                          |
|   | Modification non encore ettectuee.                                                                                                    | 12:00    |                        |                            |                                        |            |                      |                          |
|   | moundation possible jusqu'au 25 mars 2010, a                                                                                                    | 12.00.   |                        |                            |                                        |            |                      |                          |
|   |                                                                                                    |          |                        | _                          |                                        |            |                      |                          |
|   | Fermer                                                                                                    | Aper     | çu avant env           | Dİ                         | Envoyer                                |            |                      |                          |
|   |                                                                                                    |          |                        |                            |                                        |            |                      |                          |
|   |                                                                                                    |          |                        |                            |                                        |            |                      |                          |
|   |                                                                                                    |          |                        |                            |                                        |            |                      |                          |

Vous pouvez **ajouter un code type de personnel** si besoin.

# Déclaration de cotisations

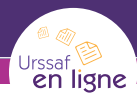

### → Récapitulatif général de l'échéance

| éclaration des cotisations > Récap                          | itulatif pour l'ex | igibilité en coun           | s > Récapit | ulatif général |                 |                | Ì |
|-------------------------------------------------------------|--------------------|-----------------------------|-------------|----------------|-----------------|----------------|---|
| Récapitulatif<br>Déclarant / Tiers déclarant :<br>Tri par : | 91100000000        | 000 - Nathalie (<br>O Siren | CABAYE      |                |                 |                |   |
| Exigibilité - Période de référence :                        | 05/03/2010 \$      | Salaires versés             | en février: | 2010 💙         | Aff             | icher          |   |
|                                                             |                    |                             |             |                | Edition du 09/0 | 3/2010 à 10:39 | 0 |
|                                                             | U                  | 800 - URSSAF I              | DE LA SON   | IME            |                 |                |   |
| Siren - Raison sociale                                      |                    |                             | Nombre      | Débit déclaré  | Débit calculé   | Télérèglement  |   |
| 070501000 - Raison Social Declare                           |                    |                             | 1           | 2 620          | 2 620           | 2 620          | Q |
| 911000000 - SA LOT 0911 00154                               |                    |                             | 4           | 58 798         | 58 798          | 2 586          | Q |
|                                                             |                    | Total                       | 5           | 61 418         | 61 418          | 5 206          |   |

Vous avez une vision d'ensemble de vos déclarations effectuées pour la période.

### -> Accès aux déclarations archivées, régularisations

| Télédéclarer et télépayer > Télédéclarations archivée                                                                                                    | s                                                                            | 2          |          |            |             |
|----------------------------------------------------------------------------------------------------|------------------------------------------------------------------------------|------------|----------|------------|-------------|
| Références du compte       Helene 3       Adresse 1       Adresse 2       20000 Ville 3       Noté Siret : 07050100000003       N interne : 80007050100000003 | Urssaf<br>URSSAF DE LA SOMME<br>1 AVENUE DU DANEMARK<br>80029 AMIENS CEDEX 1 |            |          |            |             |
| Liste des télédéclarations et télépaiements a                                                                                                    | rchivés                                                                      |            |          |            |             |
| Cotisations pour les salaires versés en                                                                                                    | Date d'enregistrement                                                        |            |          |            |             |
| Février 2010                                                                                                    | 24/02/2010 à 09:07                                                           | Q          |          |            |             |
| Janvier 2010                                                                                                    | 29/01/2010 à 09:45                                                           | 9          |          |            |             |
|                                                                                                    | Retour                                                                       | à la liste |          |            |             |
|                                                                                                    |                                                                              |            |          |            |             |
|                                                                                                    |                                                                              | Vous       | pouvez v | visualiser | les déclara |

archivées et les régulariser éventuellement tant que le tableau récapitulatif n'a pas été effectué.

# Situation des comptes

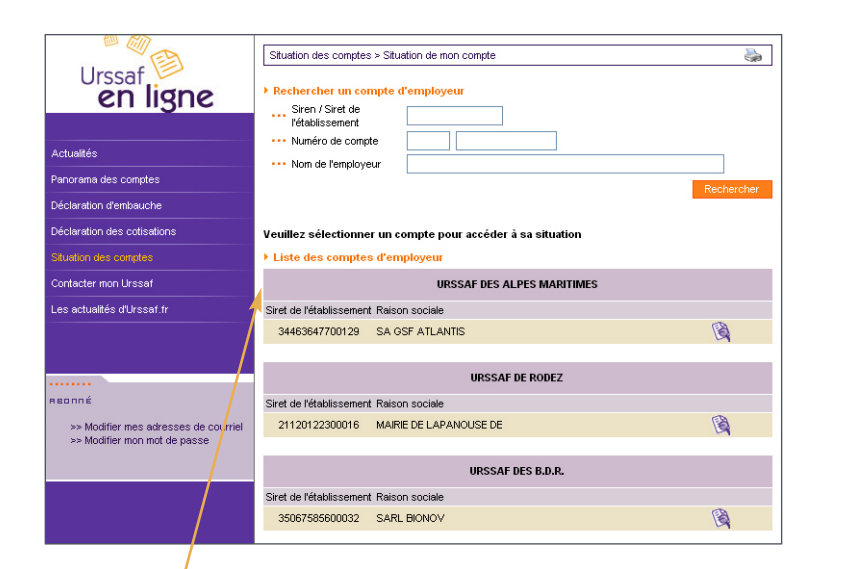

Vous visualisez l'ensemble des comptes et sélectionnez celui pour lequel vous souhaitez connaître la situation.

#### → Situation de mon compte

Urssaf en ligne

| Situation des comptes > Situation de r           | non compte                                                                                          |                                                                                                    |  |  |
|--------------------------------------------------|----------------------------------------------------------------------------------------------------|----------------------------------------------------------------------------------------------------|--|--|
| SITURTION OU COMPTE 12345678901                  | 2345678                                                                                             |                                                                                                    |  |  |
| vous                                             | UDTRE II                                                                                            | NTERLOCUTEUR                                                                                                    |  |  |
| Abonné : Pierre MARTIN                           |                                                                                                    | URSSAF                                                                                                    |  |  |
| Cotisant : SA Alpha-Bravo                        |                                                                                                    | tel : 0821.22.80.80                                                                                                    |  |  |
| Compte nº 123456789012345678                     |                                                                                                    | Contacter mon URSSAF                                                                                                    |  |  |
| Régime : Régime général                          |                                                                                                    |                                                                                                    |  |  |
| Cette page tient compte des mouvem               | nents jusqu'au : 02/04/2009                                                                         | Aucun nouveau message                                                                                                    |  |  |
| Prochaine déclaration le : 05/05                 | 5/2009                                                                                              | Aucune affaire à suivre                                                                                                    |  |  |
| DÉTAIL                                           | . DE VOTRE COMPTE DU RÉGIME GÉ                                                                      | NÉRAL Nº 123456789012345678                                                                                                    |  |  |
| Etat du Compte                                   | Actif depuis le 01/06/196                                                                           | 63                                                                                                    |  |  |
| N.A.F                                            | 5210B - ENTREPOSAGE                                                                                 | ET STOCKAGE NON FRIGORIFIQUE                                                                                                    |  |  |
| Date d'immatriculation                           | 01/06/1963                                                                                          |                                                                                                    |  |  |
| Périodicité des déclarations<br>et des paiements | Vous versez les salaire:<br>Les salaires sont déclar<br>En tant qu'employeur, vo<br>plus tard le 15 | Vous versez les salaires en fin de mois<br>Les salaires sont déclarés: Mensuellement<br>En tant qu'employeur, vous devez déclarer et payer vos cotisations tous les mois a<br>plus tard le 15 |  |  |
| Adhésion services en ligne                       | Vous avez opté pour la                                                                              | télédéclaration pour ce compte                                                                                                    |  |  |
| N <sup>e</sup> de SIREN                          | 123456789                                                                                           |                                                                                                    |  |  |
| RCS                                              | 1234                                                                                                |                                                                                                    |  |  |
| Adresse de l'établissement                       | 62180 RANG DU FLIERS                                                                                |                                                                                                    |  |  |
| Adresse pour la correspondance                   | RISQ RANG DU FLIERS<br>RTE NATIONALE<br>62140 MARCONNELLE                                           |                                                                                                    |  |  |
| Téléphone                                        | 1234567890                                                                                          |                                                                                                    |  |  |
| Fax                                              | 1234567890                                                                                          |                                                                                                    |  |  |
| Abonnement messagerie                            | Vous n'êtes pas abonné<br>Vous n'avez pas choisi<br>Modifier vos paramètres                         | au service de messagerie.<br>d'être averti.<br>: d'abonnement.                                                                                                    |  |  |
| Adresses e-mail                                  | Modifier vos adresses e                                                                             | -mail.                                                                                                    |  |  |
| Effectif global de votre entreprise              | 19                                                                                                  |                                                                                                    |  |  |
|                                                  |                                                                                                    |                                                                                                    |  |  |
| ÉTABLISSEMENTS DU COMPTE                         |                                                                                                    |                                                                                                    |  |  |
| ÉTABLISSEMENTS DU COMPTE<br>Siret Act            | ivité                                                                                               | Commune                                                                                                    |  |  |

## **Contacter son Urssaf**

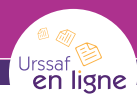

| Actualtés<br>Panorana des comptes<br>Déclaration d'artibauche<br>Déclaration des constations | Contacter mon Urssaf                    |   | Vous<br>visualisez<br>l'ensemble<br>des comptes<br>et<br>sélectionnez |
|----------------------------------------------------------------------------------------------|-----------------------------------------|---|-----------------------------------------------------------------------|
| Situation des compres                                                                        |                                         |   |                                                                       |
| Contacter mon Urssaf                                                                         | URSSAF DES ALPES MARITIMES              |   | celui pour                                                            |
| Les actualités d'Urssaf.fr                                                                   | Siret de l'établissement Raison sociale |   |                                                                       |
|                                                                                              | 34463647700129 SA GSF ATLANTIS          | 1 | iequei vous                                                           |
|                                                                                              |                                         |   | souhaitez                                                             |
|                                                                                              | URSSAF DE RODEZ                         |   | contacter                                                             |
| Reonné                                                                                       | Siret de l'établissement Raison sociale |   | contacter                                                             |
| >> Modifier mes adresses de courriel<br>>> Modifier mon mot de passe                         | 21120122300016 MAIRIE DE LAPANOUSE DE   |   | l'Urssaf.                                                             |

#### → Créer une demande

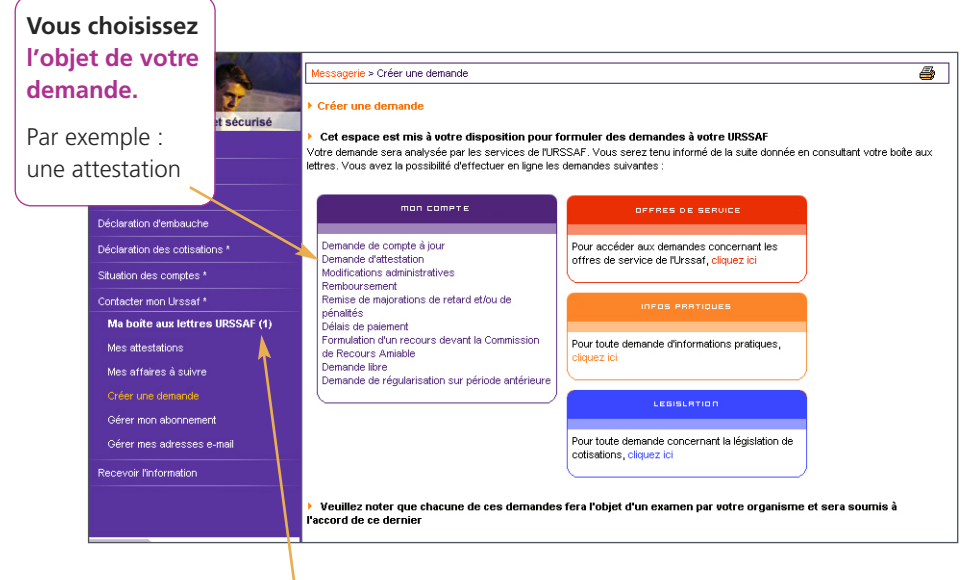

#### Votre boîte aux lettres

vous signale l'arrivée de messages.

## Messagerie

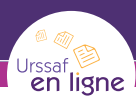

### -> Créer une demande / demande d'attestation

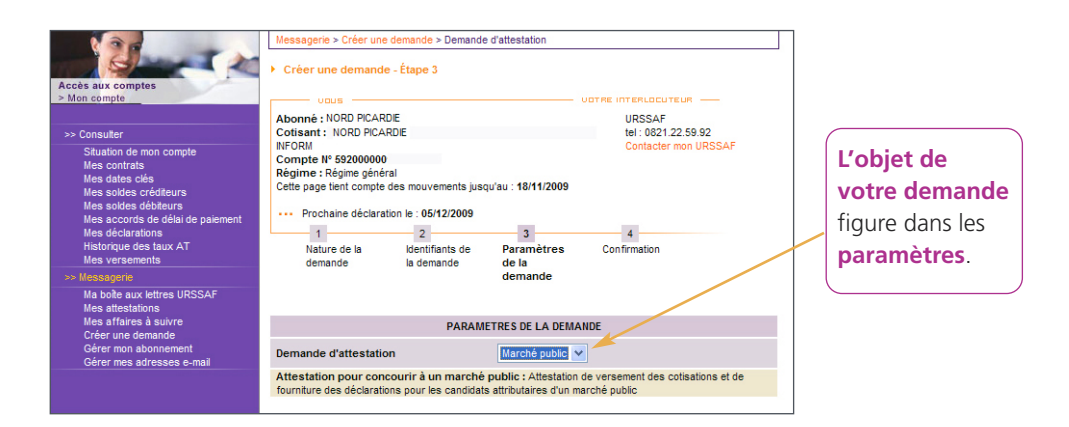

#### → Contenu de votre boîte aux lettres

|                   |                     |       | _                 |
|-------------------|---------------------|-------|-------------------|
|                   |                     |       |                   |
|                   |                     |       |                   |
| Boîte aux lettres |                     |       | 1 élément trouvé  |
|                   | MESSAGES REÇUS      | ;     |                   |
| Date \$           |                     | Objet | \$                |
| 30/10/2011        | Accusé de reception |       | ×                 |
|                   |                     |       |                   |
|                   |                     |       |                   |
|                   |                     |       | 1 élément trouvé  |
|                   |                     |       |                   |
|                   |                     |       | 1 élément trouvé  |
|                   | DEMANDES EFFECTU    | ÉES   |                   |
| Date              | \$                  | Objet | ÷                 |
| 30/10/2011        | Demande libre       |       | ×                 |
|                   |                     |       |                   |
|                   |                     |       | 1 áláment trouvá  |
|                   |                     |       | 1 closeful troave |
|                   |                     |       |                   |

Les demandes ainsi que les messages reçus de l'Urssaf figurent dans votre **boîte aux lettres sécurisée**.

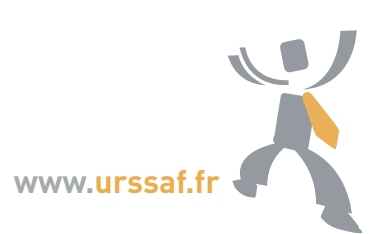